(一) 登入e等公務園+→點選個人專區→學習紀錄

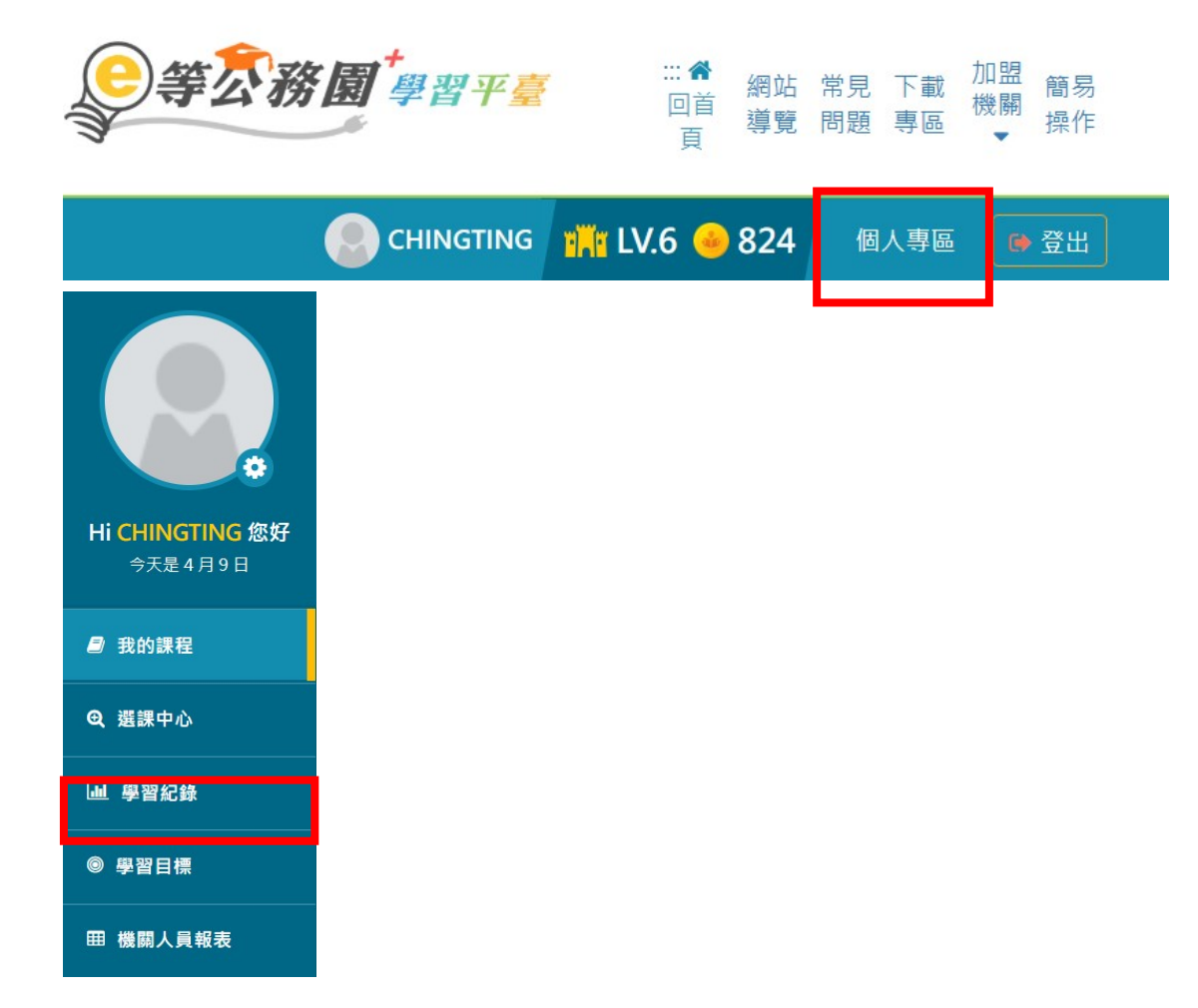

## (二)點選列印證書→勾選已修之必修課程(此處為範例)→產生證書

| 列印證書    |                  |                                 |            |
|---------|------------------|---------------------------------|------------|
| 全選 取消全選 |                  |                                 | 產生證書       |
| 瞾取      | 課程編號             | 課程名稱                            | 通過日期       |
|         | PCENTER114100505 | 性別平等與媒體素養                       | 2025-03-25 |
|         | PCENTER114100580 | 行政院所屬中央及地方各機關(構)性騷擾案件申訴處理作業流程指引 | 2025-02-21 |
|         | PCENTER114100581 | 性騷擾防治法及相關子法修法重點與實務案例            | 2025-03-20 |
|         | PCENTER114100582 | 性騷擾勿擾:談機關防治責任與案件處理實務            | 2025-02-19 |
|         | PCENTER114100583 | 性別平等工作法及相關子法修法重點與實務案例           | 2025-03-20 |
|         | PCENTER114100584 | 你/我/他/她越界了嗎?你知道強搭局膀也可能是性騷擾嗎?    | 2025-04-08 |
|         |                  |                                 |            |